1. Go to www.toastmasters.org and login

| Log In                                   |
|------------------------------------------|
| Username *                               |
|                                          |
| Password *                               |
|                                          |
|                                          |
| Log In                                   |
|                                          |
| Forgot password?                         |
| Toastmasters members logging in for the  |
| first time please use "Forgot password?" |
| Don't have an account? Join a club       |

2. Go to the "Leadership Central" tab, then to "Club Central"

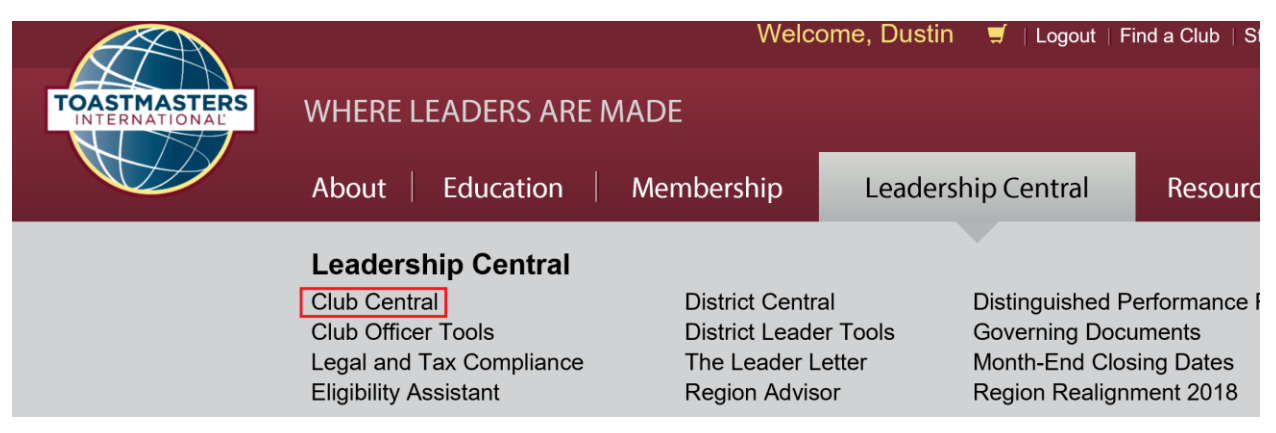

# 3. Go to "Submit Payment"

| Welcome,                                                           | Dustin 🥑   Logout   Find a Club   Start a Club   Contact Us Search                                  |
|--------------------------------------------------------------------|----------------------------------------------------------------------------------------------------|
| TOASTMASTERS<br>INTERNATIONAL WHERE LEADERS ARE MADE               | FIND A CLUB                                                                                         |
| About   Education   Membership   L                                 | eadership Central   Resources   Magazine   Events   Shop                                            |
| Home / My Toastmasters / Profile / Club Central                    |                                                                                                    |
| CLUB CENTRAL                                                       | 4868 -                                                                                              |
| Club Membership                                                    |                                                                                                    |
| Add Membership<br>Add new, dual or reinstated members              | Submit Payment<br>Submit credit or debit card payment for memberships                               |
| Submit Education Awards                                            | Club Roster<br>Review and print your club's roster. Update member contact information               |
| Club Administration                                                |                                                                                                    |
| Club Officer Assignment<br>Review, update and assign club officers | Club Demographics Review and update your club's mailing address, officer terms and club preferences |

| % | Club Financials<br>Review club receipts and statements             | o0o | Distinguished Performance Report<br>Review your club's Distinguished Performance Report      |
|---|--------------------------------------------------------------------|-----|----------------------------------------------------------------------------------------------|
| ß | Club Achievements<br>Review and print club awards and achievements | ¢   | Eligibility Assistant<br>Verify member eligibility for speech contests and proxy assignments |
|   |                                                                    |     |                                                                                              |

4. Select "Add to cart" for the member that hasn't paid their dues. Anyone shown under "Select Memberships for payment" hasn't paid their dues.

| currently Managing. 4000 - Deerbrook Park Toastinasters etub | Curr | спцу | манавнів. | 4000 - | Neelni | UUN FAIN | เบลงแแลงเตเง | un |
|--------------------------------------------------------------|------|------|-----------|--------|--------|----------|--------------|----|
|--------------------------------------------------------------|------|------|-----------|--------|--------|----------|--------------|----|

# **SUBMIT PAYMENT**

#### Select memberships for payment Click here to cancel a pending membership order. Туре Member Begin Date End Date Order # Amount Due Renewal Oct 01, 2017 Mar 31, 2018 9007055307 \$45.00 Add to Cart Renewal Oct 01, 2017 Mar 31, 2018 9007070936 \$45.00 Oct 01, 2017 Mar 31, 2018 9007059863 Add to Cart Renewal \$45.00 Renewal Oct 01, 2017 Mar 31, 2018 9007060551 \$45.00 Add to Cart Renewal Oct 01, 2017 Mar 31, 2018 9007060941 \$45.00 Add to Carl Renewal Oct 01, 2017 Mar 31, 2018 9007071274 \$45.00 Add to Car Mar 31, 2018 Renewal Oct 01, 2017 9007071637 \$45.00 Renewal Oct 01, 2017 Mar 31, 2018 9007390621 \$45.00

## **Membership Cart**

5. When you select "Add to Cart", the Membership Cart will pop up underneath to show who you've selected

### Membership Cart

| Туре    | Member | Begin Date | End Date     | Order #    | New Member Fee | Amount Due       |                 |
|---------|--------|------------|--------------|------------|----------------|------------------|-----------------|
| Renewal |        | t 01, 2017 | Mar 31, 2018 | 9007055307 |                | \$45.00          | Remove          |
|         |        |            |              |            |                | Continue to paym | ent information |

6. Select "Continue to Payment information" and enter payment info on the next screen.

| OASTMA       | STERS<br>ONAL                 |                  | Welcome, E   | )ustin 🛒   Logo | out   Find a Club | Start a Club   C | ontact Us | Search   | Q         |
|--------------|-------------------------------|------------------|--------------|-----------------|-------------------|------------------|-----------|----------|-----------|
| About        | Education                     | Membership       | Leadership C | entral          | Resources         | Magazir          | ne        | Events   | Shop      |
| Review       | Cart                          |                  |              |                 |                   |                  | Edit Ca   | art 🔒 P  | rint Cart |
| Туре         | Member                        | Begin Date       | End Date     | Order #         | New M             | lember Fee       |           | Amount D | ue        |
| Renewal      |                               | Oct 01, 2017     | Mar 31, 2018 | 9007055307      |                   |                  |           | \$45.    | 00        |
|              |                               |                  |              |                 |                   | Summar           | у         |          |           |
|              |                               |                  |              |                 |                   | Renewal (1)      |           |          | \$45.00   |
|              |                               |                  |              |                 |                   | Dues and Fees To | otal:     |          | \$45.00   |
| VISA Masecon | AMERICAN<br>BORRESS<br>Imber* | Expiration Date* |              |                 |                   |                  |           |          |           |
|              |                               | Month            | Year 🖌       |                 |                   |                  |           |          |           |
| Use Club Inf | formation<br>*                |                  |              |                 |                   |                  |           |          |           |
| Country*     |                               |                  |              |                 |                   |                  |           |          |           |
| Select Cour  | ntry                          |                  | •            |                 |                   |                  |           |          |           |
| Address 1*   |                               |                  |              | Address 2       |                   |                  |           |          |           |
| City*        |                               |                  |              | ZIP/Postal Code | *                 |                  |           |          |           |
|              |                               |                  |              |                 |                   |                  |           |          |           |
|              |                               |                  |              |                 |                   |                  |           |          |           |

Once you select "Submit Payment" after entering your credit card info, the membership has been renewed.